## 閲覧用ソフトインストールについて(閲覧用ソフト「Tableau Reader」インストール)

- 1. 閲覧用ソフト「Tableau Reader」インストールを実行する際の手順です。
- Tableau Reader インストールファイルをダブルクリックします。
   「Tableau Reader 10.3セットアップ」画面が表示されるのを確認して
   "このライセンス契約書の条件を読んで同意します"に「✓」を入れて、「インストール」をクリックします

| 👲 👘 Tableau Reader 1 | 0.3 (10300.17.0915.2101) のセットアップ – 🗆 🗙                                                                                   |
|----------------------|----------------------------------------------------------------------------------------------------|
| Tableau<br>Reader    | Tableau へようこそ<br>製品をインストールする前に、ライセンス契約書を読んで同意する必要があ<br>ります。<br>Tableau Reader 10.3 (10300.17.0915.2101) <u>ライセンス条件</u> 。 |
|                      | ○このライセンス契約書の条件を読んで問題します(△) カスタマイズ(U) インストール(D)                                                                           |

3. インストールが開始します。

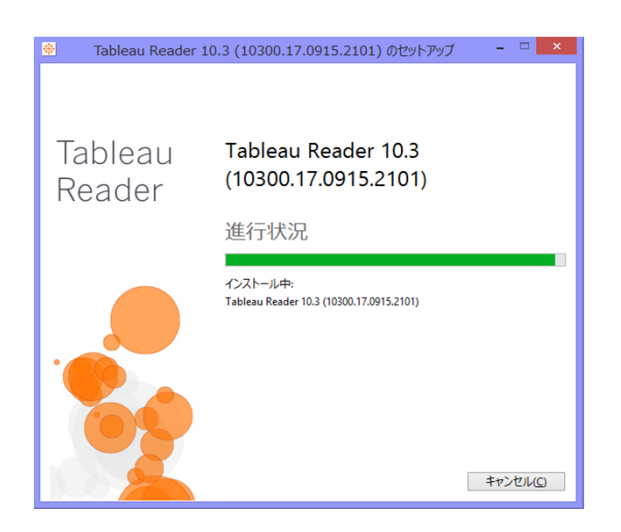

4. インストールが完了し、Tableau Readerが起動するのを待ちます。 ユーザ登録画面が表示されますので、ご使用される病院の担当者の情報を入力し、「登録」をクリックします 複数の端末でインストールを行う場合は、代表者の情報で構いません

| Tableau Reader のアクティブ化 |                                         |              |  |
|------------------------|-----------------------------------------|--------------|--|
| ++++<br>+++++<br>++++  | - 登録<br>- ユーザー登録に必要なすべてのフィールドに入力してください。 |              |  |
| 名<br> <br>メール          | 姓 会社名/団体名                               |              |  |
| 国/地域                   | 彰便番号<br>●                               |              |  |
|                        | 登録                                      | ( <u>R</u> ) |  |

5. デスクトップ上に「Tableau Reader」のアイコンができていることを確認します。

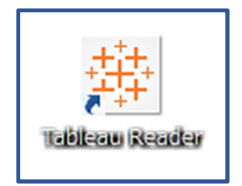